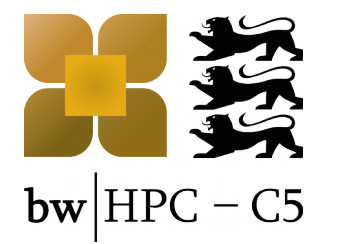

# bwUniCluster Tutorial

#### Access, Data Transfer, Compiling, Modulefiles, Batch Jobs

Frauke Bösert, SCC, KIT

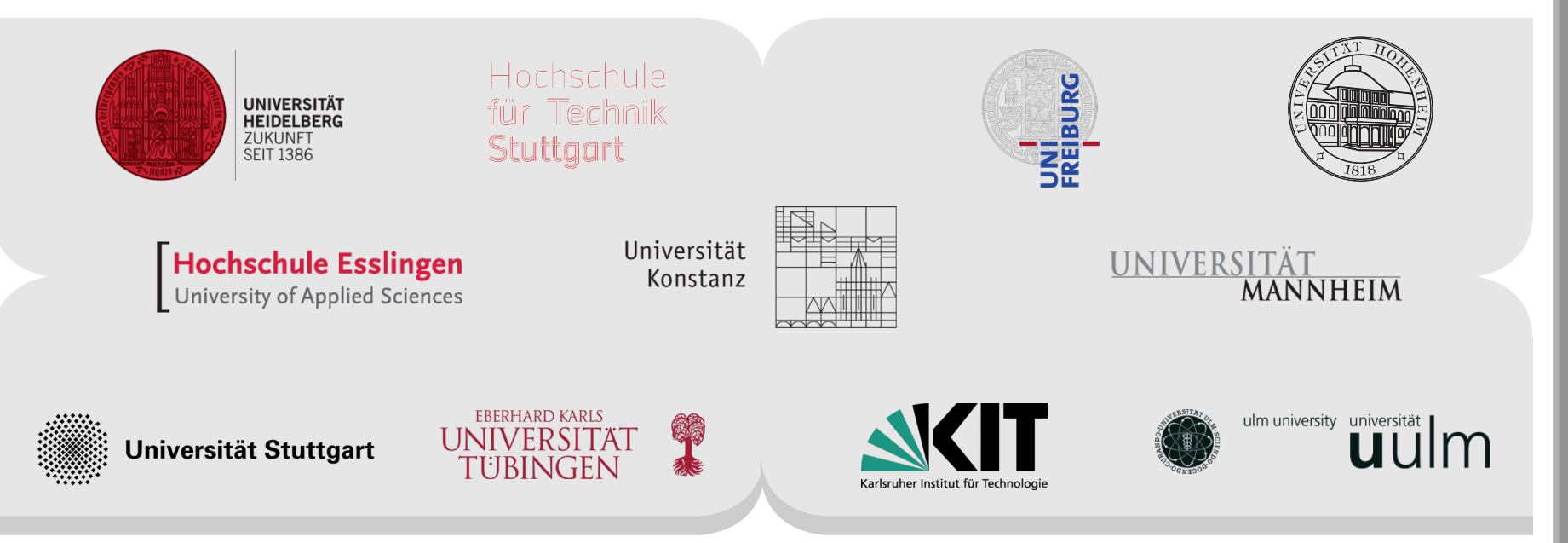

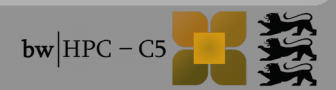

1

## **Material: Slides & Scripts**

- https://indico.scc.kit.edu/indico/event/263/
- @bwUniCluster/ForHLR I/ForHLR II:

/pfs/data1/software\_uc1/bwhpc/kit/workshop/2016-12-06

# How to read the following slides

| Abbreviation/Colour code                  | Full meaning                                                                                                    |
|-------------------------------------------|----------------------------------------------------------------------------------------------------|
| \$ command -option value                  | <pre>\$ = prompt of the interactive shell<br/>The full prompt may look like:<br/>user@machine:path\$<br/>The command has been entered in the<br/>interactive shell session</pre> |
| <integer><br/><string></string></integer> | <> = Placeholder for integer, string etc                                                                                                    |
| foo, bar                                  | Metasyntactic variables                                                                                                    |

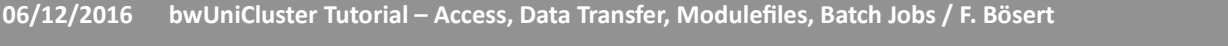

# Login

#### <UserID>

username

prefix

- = <prefix\_username>
- = your user account at your university.

= organization's token
KIT: ka → but NO ka\_ for bwUniCluster/ForHLR I&II
Uni Stuttgart: st, Uni Hohenheim: ho,
HS Esslingen: es, Uni Freiburg: fr

#### Host <host>

- bwUniCluster: uc1.scc.kit.edu
- bwFileStorage: bwfilestorage-login.lsdf.kit.edu

### Linux / macOS

3

- open terminal:
  - \$ ssh <UserID>@<host>

Windows

- use SSH-Client, e.g. PuTTY
- connect to <host>: Login as: <UserID>

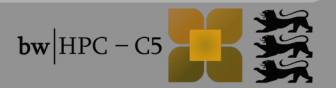

# **Revision: basic linux commands**

Cheat sheet: http://ryanstutorials.net/linuxtutorial/cheatsheet.php

| \$ pwd                                                               | show path of working directory |
|----------------------------------------------------------------------|--------------------------------|
| <pre>\$ mkdir <dirname></dirname></pre>                              | make directory                 |
| <pre>\$ cd <dirname></dirname></pre>                                 | change directory               |
| \$ ls                                                                | list directory content         |
| <pre>\$ cp <sourcefile> <targetfile></targetfile></sourcefile></pre> | copy file                      |
| <pre>\$ mv <sourcefile> <targetfile></targetfile></sourcefile></pre> | move file                      |
| <pre>\$ rm <filename></filename></pre>                               | remove file                    |
| <pre>\$ nano <filename></filename></pre>                             | edit file                      |
| \$ man <command/>                                                    | show command's manual          |

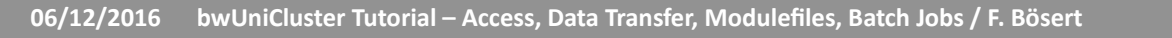

# **Exercise 1: Login+Linux**

TASK/ToDo: 10 min

Login to bwUniCluster

- 1. Generate folder with today's date (use syntax YYYY-MM-DD) unter \$HOME
- 2. Generate empty file with name *moab1* + today's date Hint: use command *touch* For use of *touch* read manual via command *man touch*
- 3. Move file to \$HOME/<YYYY-MM-DD>; Rename file by adding the extension .sh
- Find under /opt/bwhpc/kit/workshop/2016-12-06 (*man find*) the PDF of the talk starting with the string 04\_2016-12-06 ; Copy it to your folder generated under 1.
- 5. Go to folder \$HOME/<YYYY-MM-DD> and open the PDF with *evince*   $\rightarrow$  it will fail: find the option of the SSH command in the manual *man ssh*  $\rightarrow$  look at *"*Enables X11 forwarding"
- Exit login

5

Re-login to bwUniCluster with the SSH + new option and open PDF with evince

# **Data Transfer**

From localhost to cluster:

- use scp (secure copy) or sftp (secure file transfer program)
- Read manual for options/syntax questions (man scp, man sftp)
- From Linux to Linux Systems you can also use rsync
- Linux / OS X
  - Open terminal at your computer:
    - \$ scp <sourcefile> <username>@<host>:<targetfile>
    - or
      - \$ sftp <username>@<host>:<targetdir>
      - \$ put <sourcefile>

### Windows

06/12/2016

- use SCP/SFTP-Client, e.g. WinSCP
- connect to <username>@<host>
- copy data by drag&drop mechanism

### From \$HOME to Workspaces

- Compute nodes read&write in workspaces much faster than in \$HOME directory.
- **DO NOT COMPUTE IN \$HOME !!**
- SHOME:
  - For:
    - Source code
- Workspaces:
  - HowTo: compare previous talk slide no 9
  - For:

9

- Program input (e.g. initial and boundary conditions)
- Program output

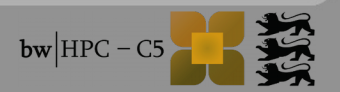

### **Exercise 2: Data Transfer**

TASK/ToDo: 10 min

- 1. Download 04\_2016-12-06\_bwHPC\_course\_suppl.tar.gz from https://indico.scc.kit.edu/indico/event/263/material/0/ to your course computer
- 2.Copy \*tar.gz to \$HOME/<YYYY-MM-DD> at bwUniCluster
- 3. Login to bwUniCluster
- 4. Generate workspace with lifetime of 10 days and name "workshop"
- 5. Copy \*tar.gz to your workspace
- 6. Unpack the archive \*tar.gz in your workspace Hint: for unpack use command + options: *tar xvBfz*

## **Module Environment**

Users require different software in different versions.

Software is installed and can be used by loading corresponding modules.

| \$<br>module | avail                                     | show all installed software packages |
|--------------|-------------------------------------------|--------------------------------------|
| \$<br>module | avail compiler                            | show all available compilers         |
| \$<br>module | <pre>load <modulepath></modulepath></pre> | load a module in list                |
| \$<br>module | unload <modulepath></modulepath>          | remove a module from list            |
| \$<br>module | list                                      | show all loaded modules              |
|              |                                           |                                      |
| \$<br>module | <pre>show <modulepath></modulepath></pre> | show environment variables of module |
| \$<br>module | help <modulepath></modulepath>            | show usage information of module     |

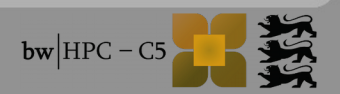

# **Exercise 3: Editors/Create script**

TASK/ToDo: 10 min

### 1. Choose:

- a) vim → cheat sheet: http://vim.rtorr.com/
- b) nano → cheat sheet: http://alturl.com/wbtrk
- C) emacs → login to bwUniCluster via X-forwarding, i.e., ssh -X cheat sheet: http://www.rgrjr.com/emacs/emacs\_cheat.html
- 2. Insert in file moab1\_2016-12-06.sh, save it, print content to screen

#!/bin/bash
which icc
module load compiler/intel
which icc

- 3. Change file permission to make moab1\_2016-12-06.sh executable
- 4. Run script

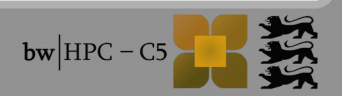

# **Environment variables in job scripts**

Details: http://www.bwhpc-c5.de/wiki/index.php/Batch\_Jobs#Environment\_Variables\_for\_Batch\_Jobs

### MOAB variables and own environment variables

|                   | Using MOAB Variables                                                  | Defining own variables |
|-------------------|-----------------------------------------------------------------------|------------------------|
| Header            | #MSUB -o \$(JOBNAME).o\$(JOBID)                                       | #MSUB -v EXEC=./hello  |
| Execution<br>Part | <pre>echo "Job \${MOAB_JOBNAME} is running (ID=\${MOAB_JOBID})"</pre> | export EXEC=./hello    |

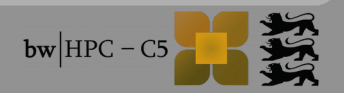

# Keep track of a job

### Submit job script

- \$ msub <jobscript>
- If a job (script) is accepted the <jobid> appears at screen.

| \$<br>checkjob <jobid></jobid>             | show job details                                                    |
|--------------------------------------------|---------------------------------------------------------------------|
| \$<br>showq                                | list all my running, idling and blocked jobs by <jobid></jobid>     |
| \$<br>showq -n                             | list all my running, idling and blocked jobs by <jobname></jobname> |
| \$<br>showq -c                             | list my completed jobs                                              |
| \$<br><pre>canceljob <jobid></jobid></pre> | cancel job                                                          |

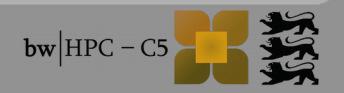

### **Exercise 4: Batch job**

#### TASK/ToDo: 10 min

17

- 1. Copy moab1\_2016-12-06.sh to the subfolder in your workspace containing hello.c
- 2. Go to your workspace; load intel compiler
- 3. Compile existing code and execute hello.x Hint for compiling: \$ icc -o hello.x hello.c
- 4. Replace all in moab1\_2016-12-06.sh with the following lines & save it

```
#!/bin/bash
#MSUB -l nodes=1:ppn=1,walltime=00:01:00
#MSUB -l mem=100mb
#MSUB -l advres=workshop.8
#MSUB -N firstjob
./hello.x
sleep 10
```

5. Submit script to queueing system + watch progress

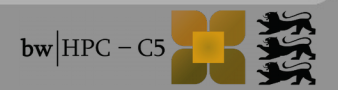